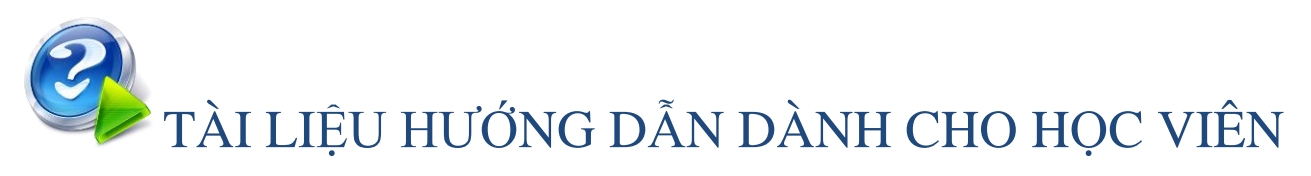

### http://lms.tnue.edu.vn/ HƯỚNG DẪN SỬ DỤNG

## HỆ THỐNG ĐÀO TẠO TRỰC TUYẾN LMS

Thái Nguyên - 2022

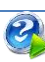

### Nội dung

| 1. | Đăng nhập hệ thống, thiết lập tài khoản | 3   |
|----|-----------------------------------------|-----|
| 2. | Tham gia vào các học phần đã đăng ký    | 6   |
| 3. | Làm bài tập Giáo viên giao              | 8   |
| 4. | Làm bài thi, bài kiểm tra               | 9   |
| 5. | Xem điểm bài kiểm tra, bài thi          | .12 |

### 1. Đăng nhập hệ thống, thiết lập tài khoản

- Học viên truy cập vào hệ thống từ địa chỉ: http://lms.tnue.edu.vn/
- Bấm vào nút đăng nhập ở góc trên cùng bên phải.

| 🛞 lms | TRANG CHỦ KHÓA HỌC ~ TIN TỨC - SỰ KIỆN LIÊN HỆ                                                                                                    | 옷 Đăng nhập Q |
|-------|----------------------------------------------------------------------------------------------------|---------------|
|       | Trường Đại học Sư phạm Thái<br>nguyên                                                                                                    |               |
|       | Trải qua 50 năm xây dựng và phát triển, Trường ĐHSP – ĐHTN<br>luôn kiên định với sứ mạng: là cơ sở đào tạo và bối dưỡng đội ngũ<br>nhà giáo, cán bộ quản lý giáo dục có chất lượng cao; là trung tâm<br>nghiên cứu và ứng dụng khoa học công nghệ, phục vụ sự nghiệp<br>giáo dục - đào tạo, phát triển kinh tế - xã hội của cả nước, đặc biệt<br>là khu vực Trung du, miền núi phía Bắc.<br>Bạn đã sẵn sàng học trực tuyến | ÷             |
|       |                                                                                                    |               |

- Nhập tên đăng nhập và mật khẩu.

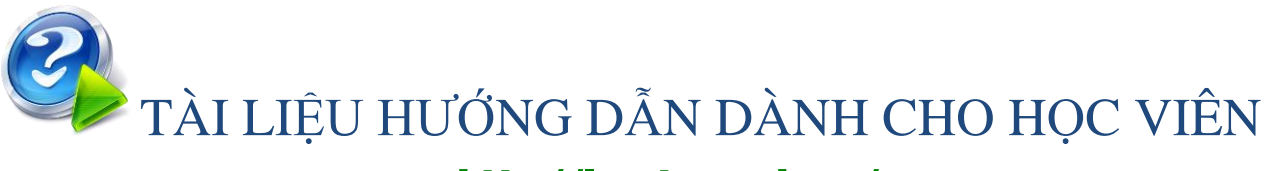

### http://ims.tnue.edu.vn/

| Đăng nhập     | hệ thống             |
|---------------|----------------------|
| Username      |                      |
| Password      |                      |
| Nhớ tài khoản | <u>Quên mật khẩu</u> |
| Đăng          | nhập                 |

- Sau khi đăng nhập xong, giao diện hệ thống như sau:

|                                  | ANG CHỦ KHÓA HỌC ~ TIN TỨC - SI | ự kiện Liên Hệ         |                       | Ø Ø Ø Ø Ø                               |
|----------------------------------|---------------------------------|------------------------|-----------------------|-----------------------------------------|
| Start<br>निर्मे<br>Nhà của tôi   | Học Viên 1                      |                        |                       | Nhà của tôi                             |
| 효과 Hồ sơ<br>한 Điểm<br>주 Tin nhắn | Liên lạc<br>Tin nhắn            | Hồ sơ của bạn<br>Hồ sơ | Sở thích<br>Thiết lập | Kết quả<br>Bảng điểm ( <sup>đ</sup> in) |
| දිබුි Tuỳ chọn<br>[]→ Thoát      | Tùy chỉnh trang này             |                        |                       | Mốc thời gian                           |
|                                  | Khóa học đã truy cập gần đây    |                        |                       |                                         |

- Học viên tiến hành thiết lập lại các thông tin liên quan cho tài khoản như: đặt lại mật khẩu, thiết lập ảnh đại diện, địa chỉ email, múi giờ hiển thị, ...
- Lưu ý: để bảo đảm an toàn thông tin, việc đặt lại mật khẩu ngay từ lần truy cập đầu tiên là điều bắt buộc đối với học viên. Để đặt lại mật khẩu, bấm vào biểu tượng người dùng phía trên cùng bên phải, chọn mục "Hồ so":

| 🔊 LMS 📄                         | TRANG CHỦ KHÓA HỌC - TIN TỨ | ức - sự kiện liên hệ   |                       | Ø \$ 8 \$            |
|---------------------------------|-----------------------------|------------------------|-----------------------|----------------------|
| Start                           | Học Viên 1                  |                        |                       | Nhà của tồi          |
| À Hồ sơ<br>∯ Điểm<br>P Tin nhắn | Liên lạc<br>Tin nhắn        | Hồ sơ của bạn<br>Hồ sơ | Số thích<br>Thiết lập | Kết quả<br>Bảng điểm |
| 길 Tuỳ chọn<br>가 Thoát           | Tùy chỉnh trang này         |                        | Μδο                   | : thời gian          |
| Sau đó họ                       | c viên chọn mục "Sử         | a hồ sơ cá nhân"       |                       |                      |

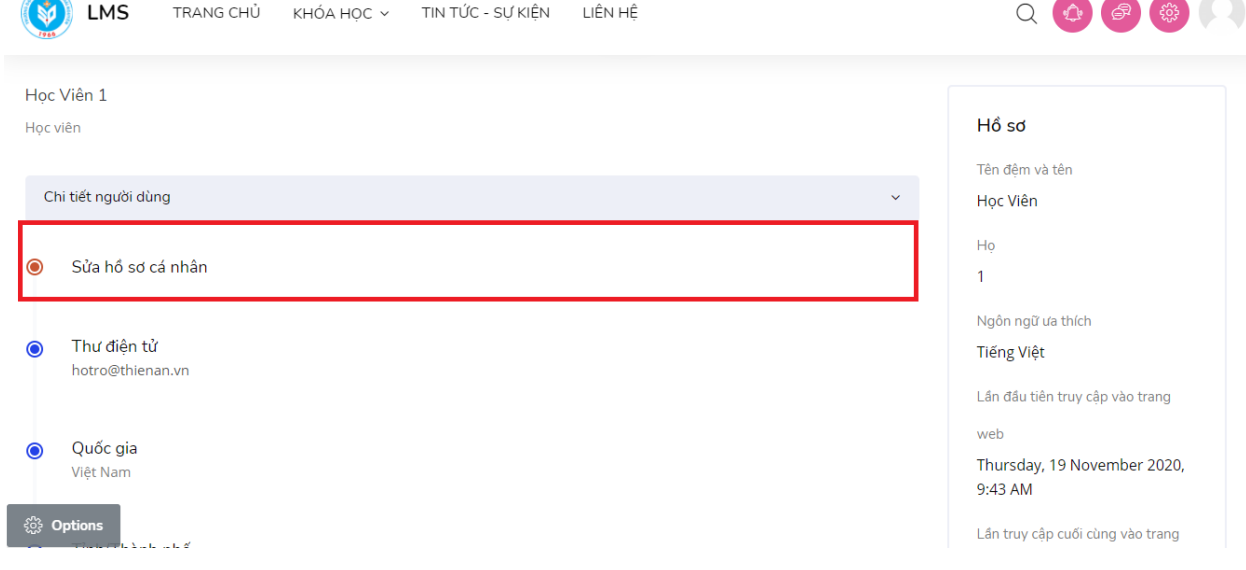

- Giao diện mục "Tùy chọn".

|                                                         | NG CHỦ KHÓA HỌC ~ TIN TỨC - SỰ KIỆN LIÊN                                                                                                   |                                                                              |  |
|---------------------------------------------------------|----------------------------------------------------------------------------------------------------|------------------------------------------------------------------------------|--|
| Start<br>Mhà của tôi<br>Chỉ sơ<br>Chỉ Điểm<br>Pinn nhắn | Tuỳ chọn<br>Tài khoản người dùng<br>Sửa hồ sơ cả nhân<br>Đối mật khẩu<br>Ngôn ngữ ưa thích<br>Tùy chọn diễn đàn<br>Trình soạn thảo văn bản | Điểm badges<br>Quản lĩ các huy hiệu<br>Tùy chọn huy hiệu<br>cài đật huy hiệu |  |
| 원: Tuỳ chọn Diễ Thoát                                   | Tùy chọn khoả học<br>Cài đặt ưu tiên cho lịch<br>Tùy chỉnh tin nhắn<br>Tùy chỉnh thông bảo<br>Các blog<br>Tùy chọn                         |                                                                              |  |

Sinh viên, học viên chọn "Đổi mật khẩu", tiến hành nhập vào mật khẩu hiện tại và
 mật khẩu mới (có xác nhận lại) và bấm lưu để thay đổi:

|                                                                                                    | ANG CHỦ KHÓA HỌC ~ TIN TỨC - SỰ KIỆN LIÊN HỆ                                                                                                    |                                                                              |
|----------------------------------------------------------------------------------------------------|----------------------------------------------------------------------------------------------------|------------------------------------------------------------------------------|
| Start                                                                                                    | Tuỳ chọn                                                                                                    |                                                                              |
| <ul> <li>Nhà của tối</li> <li>Hồ sơ</li> <li>Điểm</li> <li>Tin nhắn</li> <li>Tuỳ chọn</li> <li>Thoát</li> </ul> | Tài khoản người dùng<br>Sửa hồ sơ cá nhân<br>Đổi mật khẩu<br>Ngôn ngữ đa thích<br>Tùy chọn diễn đàn<br>Trình soạn thảo văn bản<br>Tùy chọn khóa học<br>Cài đặt ưu tiên cho lịch<br>Tùy chỉnh tin nhẫn<br>Tùy chỉnh thông bảo | Điểm badges<br>Quản lí các huy hiệu<br>Tùy chọn huy hiệu<br>cài đặt huy hiệu |
|                                                                                                    |                                                                                                    |                                                                              |

### 2. Tham gia vào các học phần đã đăng ký

 Sau khi đăng nhập học viên vào menu "Nhà của tôi" để xem danh sách các học phần đã đăng ký học trên hệ thống.

- Tiến hành lựa chọn học phần cần tương tác từ danh sách hiển thị

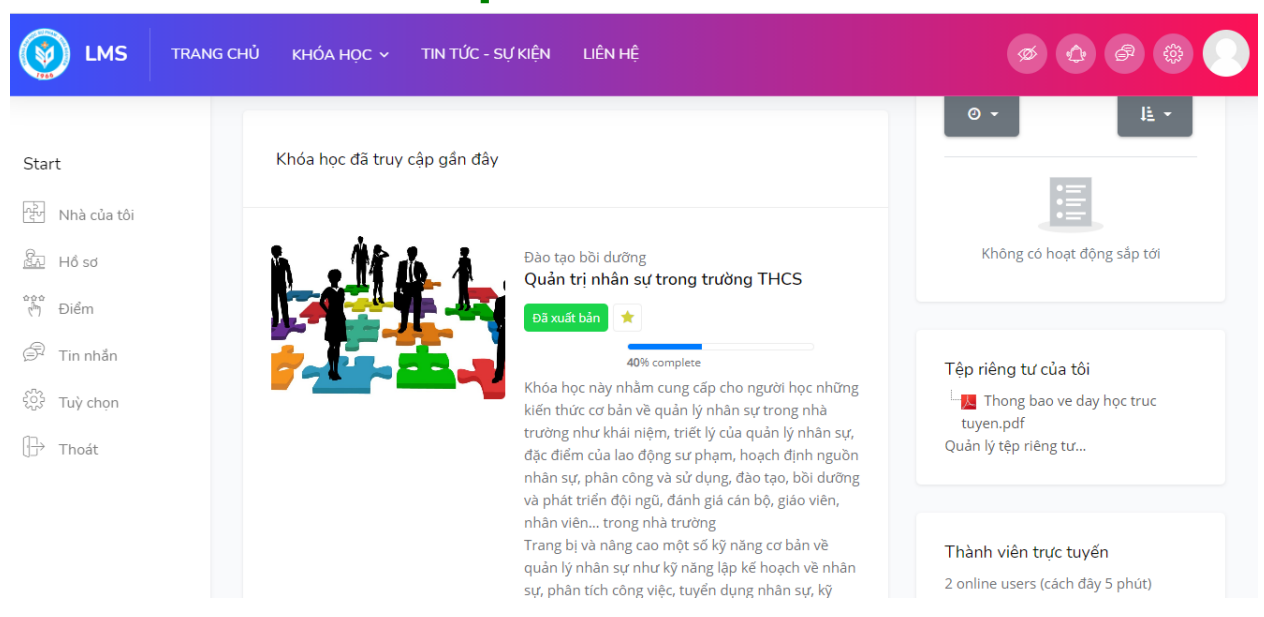

- Truy cập vào học phần để thực hiện các nội dung học tập:

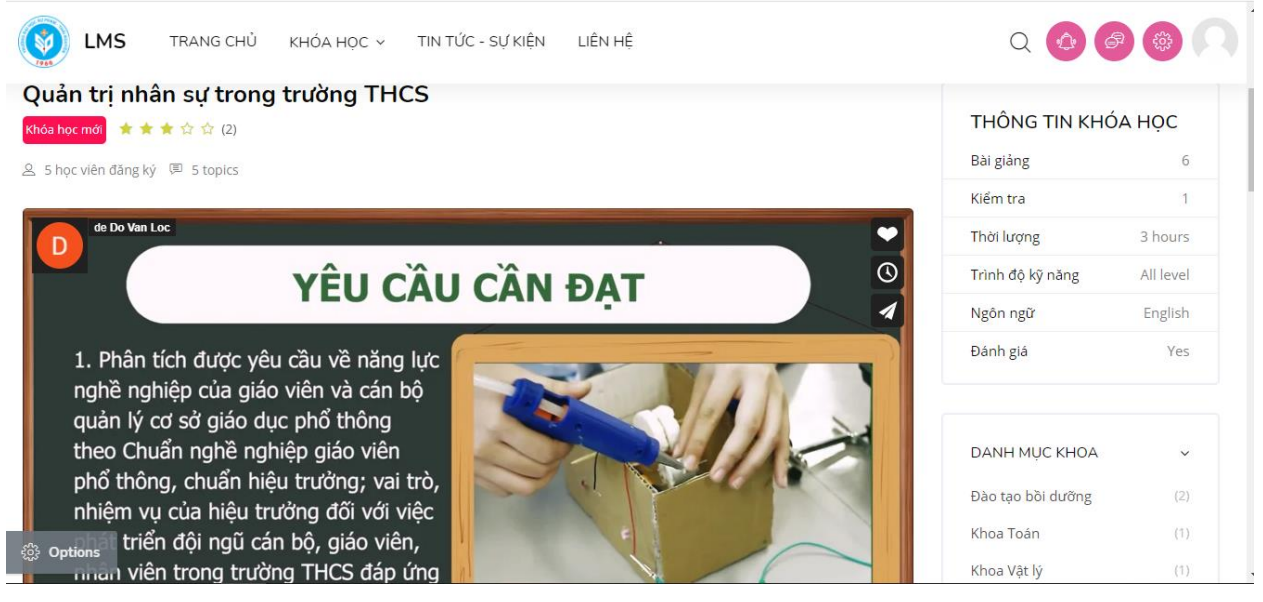

- Sinh viên, học viên có thể xem được toàn bộ nội dung của môn học đã được giáo viên đưa lên: các bài học, bài tập, tài liệu học tập, các đề thi, các yêu cầu của giáo viên, ...

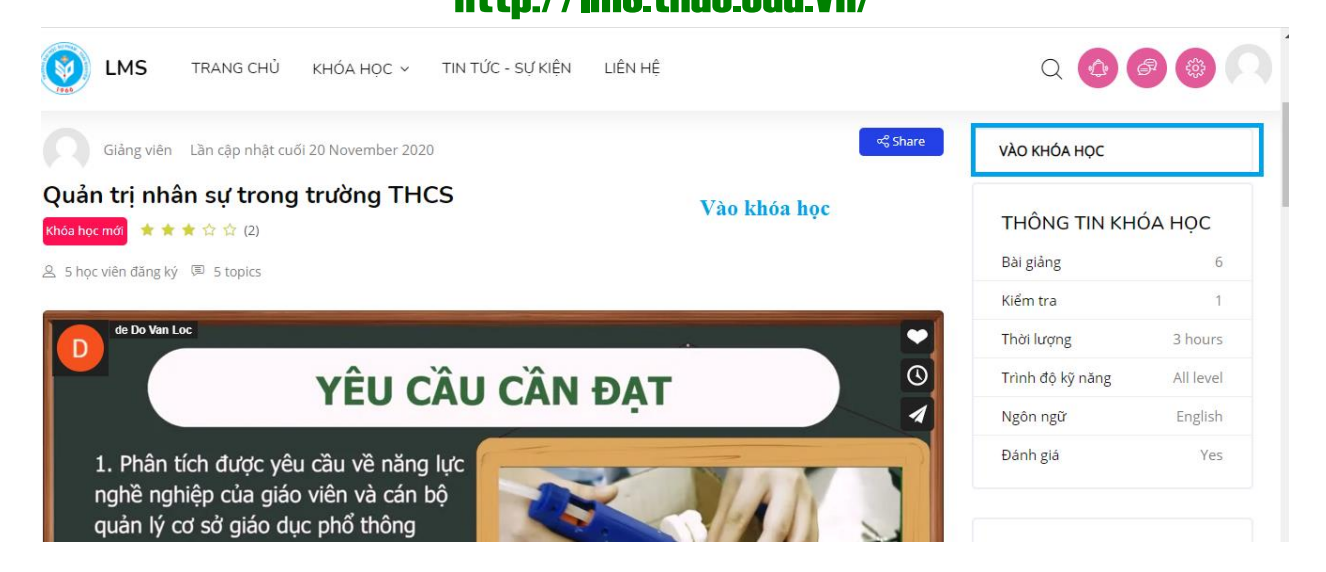

#### 3. Làm bài tập Giáo viên giao

Sinh viên, học viên bấm vào biểu tượng bài tập sối tập sối tập dễ xem bài tập về nhà được giáo viên gửi. Sinh viên, học viên có thể xem được các thông tin tổng quan về bài tập: nội dung bài tập, trạng thái nộp bài (đã nộp hay chưa, đã được chấm điểm chưa, hạn chót nộp bài, thời gian còn lại để có thể nộp bài, có thể soạn chú thích nội dung nộp bài để giáo viên có thể nắm thêm thông tin):

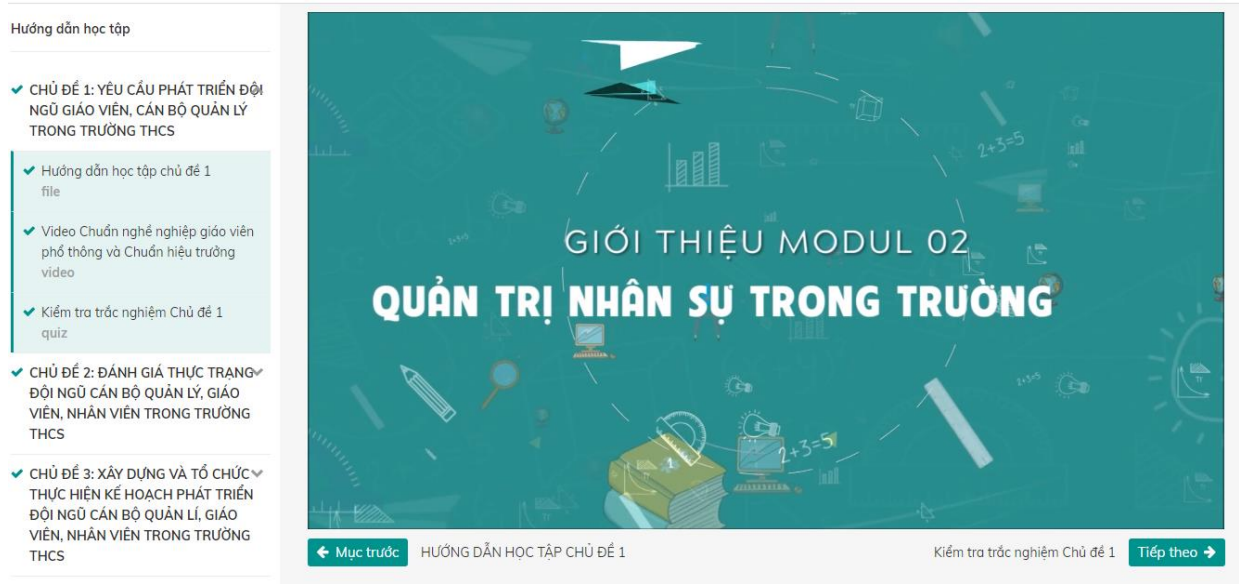

Website: http://Ims.tnue.edu.vn

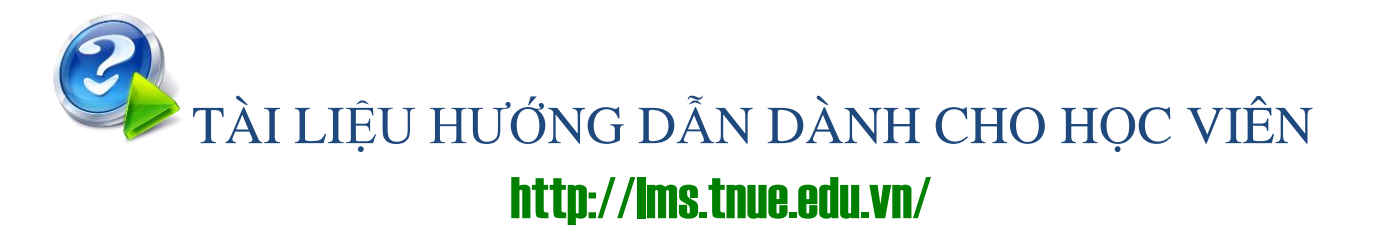

Sinh viên, học viên tải file bài tập giáo viên làm về và làm bài tập theo thời hạn (hạn chót) giáo viên giao. Làm xong sinh viên, học viên bấm vào nút "Nộp bài tập" để tiến hành nộp bài: upload các file đính kèm và bấm lưu để nộp bài.

| 🗢 Unisoft               |                               |                             |                                                            |
|-------------------------|-------------------------------|-----------------------------|------------------------------------------------------------|
| 🔮 Danh sách thành viên  |                               | Assignment                  |                                                            |
| 🛙 Các huy hiệu          | Viết bài luận về phân hệ quản | lý hỗ sơ học sinh sinh viên |                                                            |
| 🕈 Năng lực              |                               |                             | de a ale es es es es compos ar ses estes an                |
| 🖩 Điểm số               | File submissions              | Kich cờ                     | tôi đa đôi với các tập tin mới: 500MB, định kêm tôi đa: 20 |
| 🗅 General               |                               | <ul> <li>Tập tin</li> </ul> |                                                            |
| 🗅 Chủ đề 1 : Unistudent |                               |                             | Î                                                          |
| 🗅 Chủ đề 2 : Unimark    |                               |                             |                                                            |
| 🗅 Chủ đề 3 : Unifees    |                               | TÀI LIÊU                    |                                                            |
| 🗅 Chủ đề 4 : Unisystem  |                               | North Car                   |                                                            |
| Nhà của tối             |                               | Lưu những thay đối Huỷ bó   |                                                            |

- Sau khi nộp bài tập, giao diện như hình dưới. Sinh viên có thể xem được các thông tin về bài tập đã nộp, có thể sửa lại hoặc xóa bài đã nộp nếu chưa hết hạn nộp:

| 🗢 Unisoft               | Submission s      | tatus                                                                  |             |  |
|-------------------------|-------------------|------------------------------------------------------------------------|-------------|--|
| 管 Danh sách thành viên  | Submission status | Submitted for grading                                                  |             |  |
| 🛡 Các huy hiệu          | Grading status    | Đã cho điểm                                                            | )à cho điểm |  |
| 🖻 Năng lực              | Hạn chốt          | Monday, 27 April 2020, 12:00 AM                                        |             |  |
| 🎟 Điểm số               | Time remaining    | 2 ngày 14 giờ                                                          |             |  |
| 🗅 General               | Last modified     | Tuesday, 21 April 2020, 4:49 PM                                        |             |  |
| 🗅 Chủ đề 1 : Unistudent | File submissions  | 👼 TÀI LIỀU NGHIỆP VỤ ĐIỂM THÀNH PHẨN_Dongvơ.docx21 April 2020, 4:49 Ph | ٨           |  |
| 🗀 Chủ đề 2 : Unimark    | Submission        |                                                                        |             |  |
| 🗅 Chủ đề 3 : Unifees    | comments          | ▶ Bình luận (2)                                                        |             |  |
| 🗅 Chủ đề 4 : Unisystem  |                   |                                                                        |             |  |
| 😰 Nhà của tôi           |                   | Sửa bài nôp Remove submission                                          |             |  |
| 🙊 Trana chủ bê thống    |                   | and an opportunity interform and matters                               |             |  |

### 4. Làm bài thi, bài kiểm tra

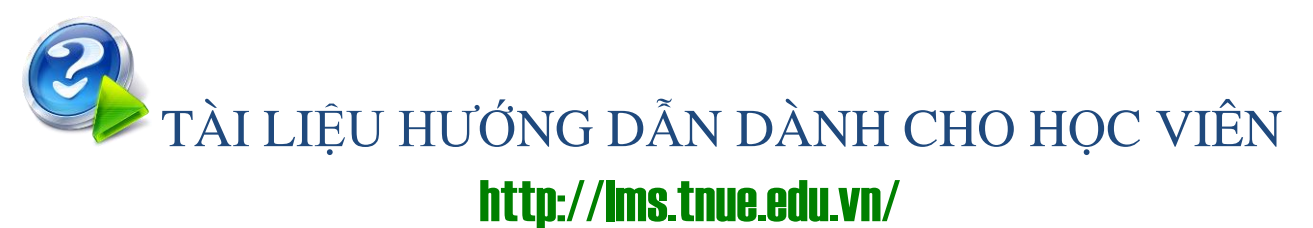

- Học viên chọn đề thi hoặc bài kiểm tra cần làm từ nội dung môn học. Như ví dụ là bài "Kiểm tra năng lực". Có thể xem thông tin tổng quan về đề thi: thời gian bắt đầu và kết thúc việc có thể thực hiện thi, thời gian thi, cách thức chấm điểm. Bấm nút "Bắt đầu kiểm tra" để thực hiện bài thi.

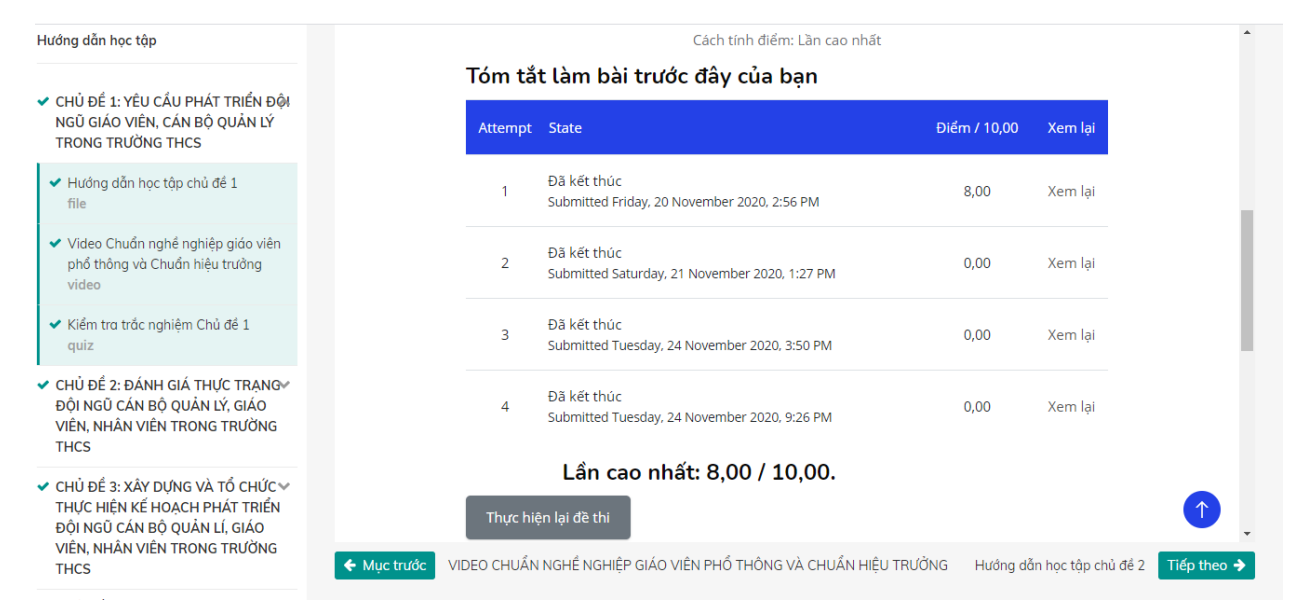

#### - Giao diện sau khi bấm nút Bắt đầu kiểm tra:

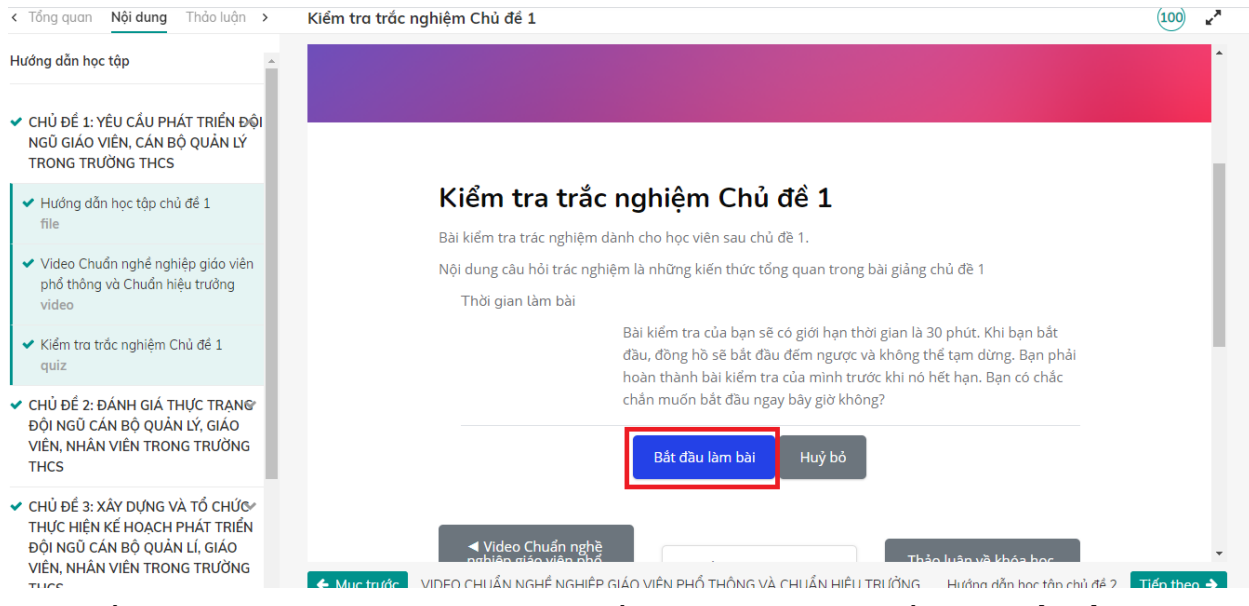

 Hệ thống sẽ hỏi sinh viên, học viên có muốn thi ngay không. Bấm nút Bắt đầu làm bài để tiến hành thi:

| Quản trị nhân sự trong trường THCS                                                                                           | Người hướng dẫn: Giảng viên 1 🛛 📿                                            | Điểm & nhiệm vụ |
|----------------------------------------------------------------------------------------------------|------------------------------------------------------------------------------|-----------------|
| CHỦ ĐỂ 1: YÊU CẦU PHÁT TRIỂN ĐỘI NGŨ G                                                                                       | IÁO VIÊN, CÁN BỘ QUẢN LÝ TRONG TRƯỜNG THCS 🚿 Kiểm tra trắc nghiệm Chủ đề 1 💶 | 14% hoàn thành  |
| < Tổng quan Nội dung Thảo luận >                                                                                             | Kiểm tra trắc nghiệm Chủ đề 1                                                | 100 🖍           |
| Hướng dẫn học tập                                                                                                    |                                                                              | -               |
| CHỦ ĐỂ 1: YÊU CẦU PHÁT TRIỂN ĐỘI<br>NGŨ GIÁO VIÊN, CÁN BỘ QUẢN LÝ<br>TRONG TRƯỜNG THCS                                       | Điều hướng câu hỏi                                                           | - 1             |
| <ul> <li>Hướng dẫn học tập chủ để 1<br/>file</li> </ul>                                                                      | Quan trị nhân sự trong truông trung nộc có số                                |                 |
| <ul> <li>Video Chuẩn nghề nghiệp giáo viên<br/>phổ thông và Chuẩn hiệu trưởng<br/>video</li> </ul>                           | Kết thúc làm bài                                                             |                 |
| <ul> <li>Kiểm tra trắc nghiệm Chủ đề 1<br/>quiz</li> </ul>                                                                   |                                                                              |                 |
| <ul> <li>CHỦ ĐỂ 2: ĐÁNH GIÁ THỰC TRẠNG<br/>ĐỘI NGŨ CÁN BỘ QUÂN LÝ, GIÁO<br/>VIÊN, NHÂN VIÊN TRONG TRƯỜNG<br/>THCS</li> </ul> | сâu нỏi <b>1</b>                                                             |                 |

- Sau khi hoàn thành bài thi hoặc bất cứ khi nào muốn nộp bài thi, bấm nút "Kết thúc làm bài". Hệ thống sẽ tổng hợp thông tin làm bài và cho phép quay lại tiếp tục thi nếu còn thời gian khi sinh viên, học viên bấm nút "Trở lại làm bài". Sinh viên bấm nút "Nộp bài và kết thúc" để kết thúc quá trình thi. Lúc này sinh viên sẽ không thể can thiệp được vào bài thi đã làm ngay cả khi vẫn còn thời gian làm bài.

| lướng dẫn học tập                                                                                            | ioni cae    |                                                                  |                            |          |
|----------------------------------------------------------------------------------------------------|-------------|------------------------------------------------------------------|----------------------------|----------|
|                                                                                                    | Attempt     | State                                                            | Điểm / 10,00               | Xem lại  |
| <ul> <li>CHỦ ĐỂ 1: YÊU CẦU PHÁT TRIỂN ĐỘI<br/>NGŨ GIÁO VIÊN, CÁN BỘ QUẢN LÝ<br/>TRONG TRƯỜNG THCS</li> </ul> | 1           | Đã kết thúc<br>Submitted Friday, 20 November 2020, 2:56 PM       | 8,00                       | Xem lại  |
| <ul> <li>Hướng dẫn học tập chủ để 1<br/>file</li> </ul>                                                      | 2           | Đã kết thúc<br>Submitted Saturday, 21 November 2020, 1:27 PM     | 0,00                       | Xem lại  |
| <ul> <li>Video Chuẩn nghề nghiệp giáo viên<br/>phổ thông và Chuẩn hiệu trưởng<br/>video</li> </ul>           | 3           | Đã kết thúc<br>Submitted Tuesday, 24 November 2020, 3:50 PM      | 0,00                       | Xem lại  |
| <ul> <li>Kiểm tra trắc nghiệm Chủ để 1<br/>quiz</li> </ul>                                                   | 4           | Đã kết thúc<br>Submitted Tuesdav. 24 November 2020. 9:26 PM      | 0,00                       | Xem lại  |
| CHỦ ĐẾ 2: ĐÁNH GIÁ THỰC TRẠNG<br>ĐỘI NGŨ CÁN BỘ QUẢN LÝ, GIÁO<br>VIÊN, NHÂN VIÊN TRONG TRƯỜNG<br>THCS        | 5           | In progress                                                      |                            |          |
| CHỦ ĐỂ 3: XÂY DỰNG VÀ TỔ CHỨG<br>THỰC HIỆN KẾ HOẠCH PHÁT TRIỂN<br>ĐỘI NGŨ CÁN BỘ QUẢN LÍ, GIÁO               |             | Tiếp tục lần kiểm tra cuối cùng                                  |                            |          |
| VIEN, NHAN VIEN TRONG TRƯỜNG<br>THCS                                                                         | 🗲 Mục trước | VIDEO CHUẨN NGHỂ NGHIỆP GIÁO VIÊN PHỔ THÔNG VÀ CHUẨN HIỆU TRƯỜNG | Hướng dẫn học tập chủ đề 2 | Tiếp the |

TÀI LIỆU HƯỚNG DẪN DÀNH CHO HỌC VIÊN

### http://lms.tnue.edu.vn/

 - Khi bấm "Nộp bài và kết thúc", sinh viên, học viên cần xác nhận thông tin một lần nữa:

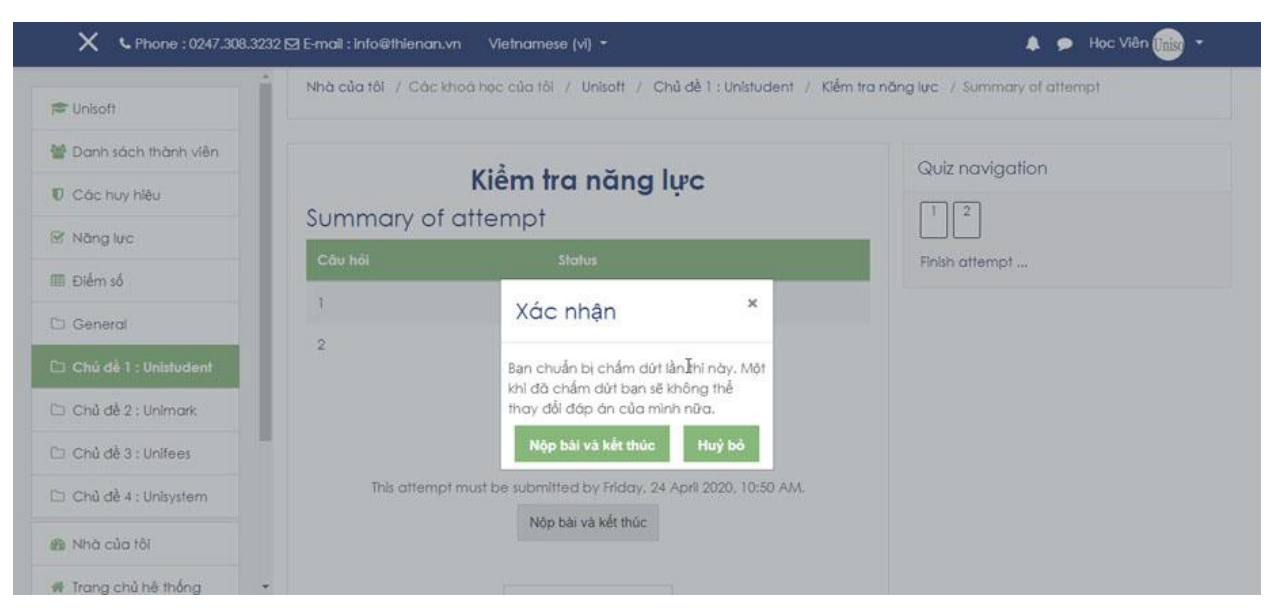

#### - Sinh viên có thể xem lại Kết quả làm bài thi:

|                          | Nhà của tôi / (                   | Các khoá học của tôi / Unisoft / Chủ đề i : Unistudent / Kiềm tra                      | năng lực        |
|--------------------------|-----------------------------------|----------------------------------------------------------------------------------------|-----------------|
| 🕿 Unisoft                |                                   |                                                                                        |                 |
| 🔮 Danh sách thành viên   | Bất đầu vào                       | lúc Friday, 24 April 2020, 10:20 AM                                                    | Quiz navigation |
| D Các huy hiệu           | S<br>Kết thúc                     | tate Finished<br>túc Friday, 24 April 2020, 10:36 AM                                   | 1 2             |
| 8 Năng lực               | Thời gian t                       | hực 16 phút 46 giây<br>hiện                                                            | Finish review   |
| 🗉 Điểm số                | Đ                                 | lễm 0,00 out of 10.00 (0%)                                                             |                 |
| ⊐ General                | Câu hồi <b>1</b><br>Không trả lời | Chức năng quản lý tuyển sinh cho phép xét <b>l</b> uyển thí sinh<br>theo các phương án |                 |
| 🗅 Chủ đề 1 : Unistudent  | Đạt điểm 5,00<br>17 Đật cờ        | Select one:                                                                            |                 |
| 🗆 Chủ đề 2 : Unimark     |                                   | <ul> <li>a. Chỉ xét điểm thi tốt nghiệp</li> <li>b. Không vét duyết</li> </ul>         |                 |
| 🗆 Chủ đề 3 : Unifees     |                                   | <ul> <li>c. Xét duyệt học bạ và điểm thì tốt nghiệp</li> </ul>                         |                 |
| 🗅 Chủ đề 4 : Unisystem   |                                   | <ul> <li>d. Chỉ xét duyệt học bạ</li> </ul>                                            |                 |
| 🗈 Nhà của tôi            |                                   | Câu trả lời của bạn sai.                                                               |                 |
| a Tunna ah 2 h 8 m 8 m 9 |                                   | The correct answer is: Xét duyệt học bạ và điểm thi tốt nghiệp                         |                 |

### 5. Xem điểm bài kiểm tra, bài thi

- Trên menu bên trái, sinh viên, học viên chọn mục "Điểm số" để xem thông tin về điểm thi hoặc điểm kiểm tra:

| Unisoft               | Ph                                      | 10                   | tao:       | Xem      | : Use        | er repo              | rt                              |
|-----------------------|-----------------------------------------|----------------------|------------|----------|--------------|----------------------|---------------------------------|
| Danh sách thành viên  | Xem điểm thi ho                         | ặc 🛄                 | sh / Quila | mathen / | User report  |                      |                                 |
| Các huy hiệu          | điêm kiêm tra                           |                      |            |          |              |                      |                                 |
| Năng lực              |                                         | Heres                |            | Use      | 1/12-        |                      |                                 |
| Diém zó               | User report - Học Viện                  |                      |            |          |              |                      |                                 |
| Seneral               | Overview report User report             |                      |            |          |              |                      |                                 |
| Dielm så              | Mục điểm                                | Colculated<br>weight | Diém       | Khoāng   | Phản<br>Irăm | Phản hồi             | Contribution to<br>course total |
| General               | 🖿 Phần mềm quân lý đào tạo              |                      |            |          |              |                      |                                 |
| Nêm số                | 🐮 Bàl giảng Eleaming Unistudent         | 24,39 %              | 0.00       | 0-100    | 0.00 %       |                      | 0.00 %                          |
| Seneral<br>Seneral    | a Assignment                            | 24.39 %              | 80.00      | 0-100    | 80,00 %      | Feedback<br>comments | 19,51 %                         |
| Seneral               | Nhôm chức nông quân lý<br>danh mục      | 24.39 %              | 100,00     | 0-100    | 100,00<br>%  |                      | 24.39 %                         |
| Ném sá                | 😺 Kiểm tra năng lực                     | 2,44 %               | 10.00      | 0-10     | 100,00<br>%  |                      | 2.44 %                          |
| Chủ đề T : Unistudent | En Nhôm chức năng quân lý<br>tuyển sinh | 24.39 %              | 100.00     | 0-100    | 100.00<br>%  |                      | 24.39 %                         |
| Chủ đề 2 : Unimark    | $\sum$ Tổng khóa học                    | •                    | 290,00     | 0-410    | 70,73        |                      | *                               |
| Chủ đề 3 : Uniteres   |                                         |                      |            |          | ~            |                      |                                 |
| Chủ dễ 4 : Unisystem  |                                         |                      |            |          |              |                      |                                 |
| hà của tồi            |                                         |                      |            |          |              |                      |                                 |
| 7255-0502-235-0-2502  |                                         |                      |            |          |              |                      |                                 |